# Can't Verify The Signature" Installation error in Office 2019

Common Troubleshooting Steps To Fix "Can't Verify The Signature" or failed to verify signature Error Messages:

Considering this issue happens due to the network sources, we advise you the following steps.

## Method 1: Try a wired Internet connection

If you're using a wireless connection, try connecting your computer through a network cable instead. This may also speed up the download and install process.

#### Method 2: Clear temporary Internet files

To clear temporary Internet files on Internet Explorer automatically, run fix it.

## Windows 10:

- Press the Windows logo key + X to see a list of commands and options. (Basically a quick way to get to Programs and Features in Control Panel.)
- 2. Click Programs and Features.
- 3. Click the Office program you want to repair, and then click Change.

# Do one of the following:

- In Office 2010, click Repair > Continue.
- In Office 2013, click Quick Repair.
- MS Office 2016, click Quick Repair.
- In Office 2019, click Quick Repair.

You might need to restart your computer after the repair is complete.

#failed to verify signature,

the digital signature for this file couldn't be verified

https://officesupportcontact.com/cant-verify-the-signature/